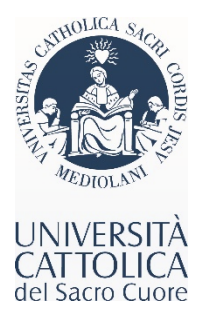

## Payment via Flywire

Link: <u>https://unicatt.flywire.com</u>

1) YOUR PAYMENT: Select the country from which payment is to made and the amount due (Admission deposit of €1,470).

|                                                                                                    | (A)<br>EANERS   |                     |               |                                                                   | Contact Help                                        | Log in 🛞 English 🗸                      |                                                   |
|----------------------------------------------------------------------------------------------------|-----------------|---------------------|---------------|-------------------------------------------------------------------|-----------------------------------------------------|-----------------------------------------|---------------------------------------------------|
|                                                                                                    | 1. Payment Info | 2. Payment method   | 3. Payer Info | 4. Info for the receiver                                          | 5. Review & Confirm                                 | 6. Make payment                         |                                                   |
|                                                                                                    |                 |                     |               |                                                                   |                                                     |                                         |                                                   |
|                                                                                                    |                 |                     |               |                                                                   |                                                     |                                         |                                                   |
|                                                                                                    |                 |                     |               |                                                                   |                                                     |                                         |                                                   |
|                                                                                                    |                 |                     | Your          | payment                                                           |                                                     |                                         |                                                   |
|                                                                                                    |                 | -                   |               |                                                                   |                                                     |                                         |                                                   |
|                                                                                                    |                 | The payment will co | me from       | receives                                                          | a del Sacro Cuore                                   |                                         |                                                   |
|                                                                                                    |                 | Country or region * | ~             | Amount *<br>0.00                                                  | e                                                   |                                         |                                                   |
|                                                                                                    |                 |                     |               | Amount will be formatted in the case Euros. i.e. 10.000,00 for te | e destination currency, in this<br>an thousand EUR. |                                         |                                                   |
|                                                                                                    |                 |                     |               |                                                                   |                                                     |                                         |                                                   |
|                                                                                                    |                 |                     |               |                                                                   | $_{\rm NEXT} \rightarrow$                           |                                         |                                                   |
|                                                                                                    |                 |                     |               |                                                                   |                                                     |                                         | f ×                                               |
|                                                                                                    |                 |                     |               |                                                                   |                                                     |                                         | How does Flywire work?                            |
|                                                                                                    |                 |                     |               |                                                                   |                                                     |                                         | Follow the step-by-step<br>instructions to make a |
|                                                                                                    |                 |                     |               |                                                                   |                                                     |                                         | payment now.                                      |
|                                                                                                    |                 |                     |               |                                                                   |                                                     |                                         | Learn more                                        |
| Universita Cattolica del Sacro Cuore: https://www.unicatt.it/<br>Largo A. Gernelli, 1, Milano, Lombardia 20123 |                 |                     |               | Powered b                                                         | y <b>flywire</b> Copyright SFlywire, 20             | 109-2022 All rights reserved. Flywire i | s a trademark of Flywire Corporation.             |

2) SELECT YOUR PREFERRED PAYMENT METHOD: You will be given multiple payment options and rates, the availability of which will vary depending on the country from which payment is to be made.

| (C)<br>Sources  | Contact Help Log in 🛞 English 🗸                                                                                                    |                                        |                 |              |  |  |
|-----------------|----------------------------------------------------------------------------------------------------|----------------------------------------|-----------------|--------------|--|--|
| 1. Payment info | 2. Payment method 3. Payer Info 4. Inf                                                                                                    | o for the receiver 5. Review & Confirm | 6. Make payment |              |  |  |
|                 |                                                                                                    |                                        |                 |              |  |  |
|                 | Select your preferred p                                                                                                    | ayment method                          |                 |              |  |  |
|                 | Subject to the state of the state of the sta | erms and conditions                    |                 |              |  |  |
|                 | Bank Transfer in US Dollars (USD)<br>\$1,225.00                                                                                                    | SELECT                                 |                 |              |  |  |
|                 | ● Important info ~                                                                                                    |                                        |                 |              |  |  |
|                 | Online Backing in USD<br>\$1,225.00                                                                                                    | SELECT                                 |                 |              |  |  |
|                 | Supports: 🦘 🚺 🔤 🚱 🔜 📩                                                                                                    |                                        |                 |              |  |  |
|                 | Ø Important info ∽                                                                                                    |                                        |                 |              |  |  |
|                 | VISA Debit/Credit in USD<br>\$1,262.00<br>Supports:                                                                                                    | SELECT                                 |                 | 0<br>Ø Aiuto |  |  |

3) PAYER INFORMATION: Once your payment selection is made, complete the payer information, which may or may not be the student's. Make sure you provide the information regarding the beneficiary of the bank account or the credit card used for payment.

| Louises         |                            | Cor                                             | ntact Help Log in 🛞 English 🗸 |         |
|-----------------|----------------------------|-------------------------------------------------|-------------------------------|---------|
| 1. Payment Info | 2. Payment method 3. Paye  | r Info 4. Info for the receiver 5. Revie        | aw & Confirm 6. Make payment  |         |
|                 | Please provide the details | yer information                                 | PK-                           |         |
|                 | (*) required field         |                                                 |                               |         |
|                 | Email *                    | First name *                                    |                               |         |
|                 | Middle name                | Family name *                                   |                               |         |
|                 | Address 1*                 | Address 2                                       |                               |         |
|                 | City*                      | State / Province / Region                       |                               |         |
|                 | Zip code / Postal Code     | +1 ~ Phone number *                             |                               | 0       |
|                 |                            | Receive text notifications on your pa<br>status | yment                         | D Aiuto |

4) INFORMATION FOR UNIVERISITA' CATTOLICA: Make sure to provide the information pertaining to the student account toward which payment must be registered. You may also opt to create an account for future payments or to facilitate tracking of your transactions.

I. Payment Information: a) Select <u>"Admission Deposit".</u>

## Π. Student Information:

## STUDENT ID : Application number - you can find it in your admission confirmation letter

| II. | Program of Study: | select "OTHER"         |                  |                                       |         |
|-----|-------------------|------------------------|------------------|---------------------------------------|---------|
|     |                   | Informat               | tion for Univers | ita Cattolica del Sacro               |         |
|     |                   |                        | Cu               | ore                                   |         |
|     |                   | (*) required field     |                  |                                       |         |
|     |                   | Contact Inform         | ation            |                                       |         |
|     |                   | The person filling out | this form is *   |                                       |         |
|     |                   | Payment Inform         | nation           |                                       |         |
|     |                   | Payment Type *         | ~                | If Other, please specify:             |         |
|     |                   | Student Inform         | ation            |                                       |         |
|     |                   | Student ID *           |                  | First Name *                          |         |
|     |                   | Middle Name            |                  | Last Name *                           |         |
|     |                   | Date of Birth *        | 8                | Student Email Address *               |         |
|     |                   | Program of Study*      | ~                | Expected year of program completion * |         |
|     |                   | L 100010010            |                  | 1000 A                                |         |
|     |                   | C PREVIOUS             |                  | ALAT -                                | D Aiuto |

- 5) REVIEW & CONFIRM: read carefully the information you've provided before proceeding with payment.
- 6) MAKE PAYMENT: once payment is made, you will be able to keep track of the status of your payment. Do allow for a few days for your Cattolica account to be updated.